# **Help Document** For **Prescription of Courses**

## **Process Flow Diagram:**

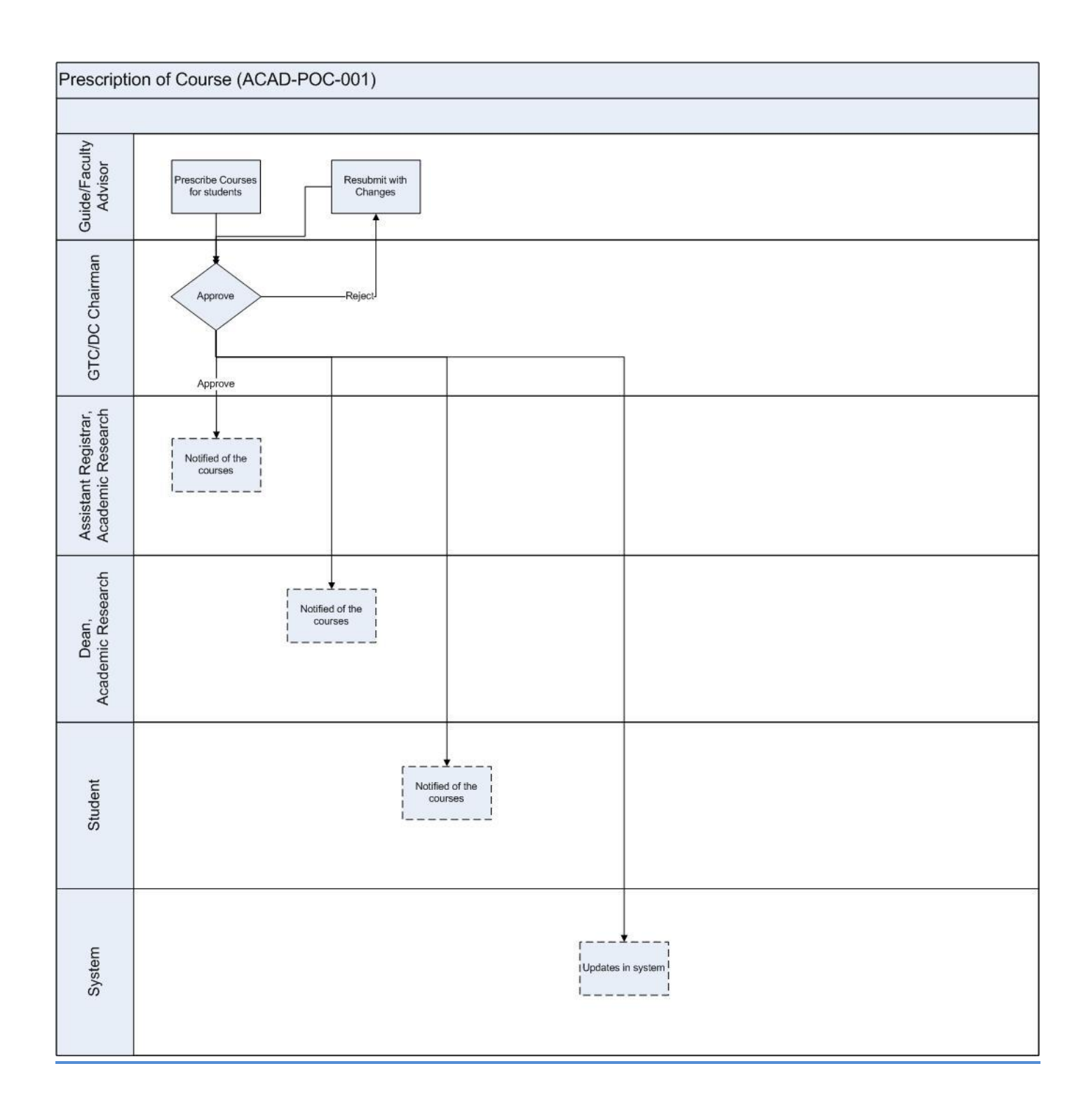

2

### **User Roles:**

| Employee                 | Role                    |
|--------------------------|-------------------------|
| All Department Faculty : | Prescription of Courses |

#### Step 1:

Login workflow at <u>https://workflow.iitm.ac.in/employee</u> . Click Academics menu – Research Scholar – Prescription of Courses.

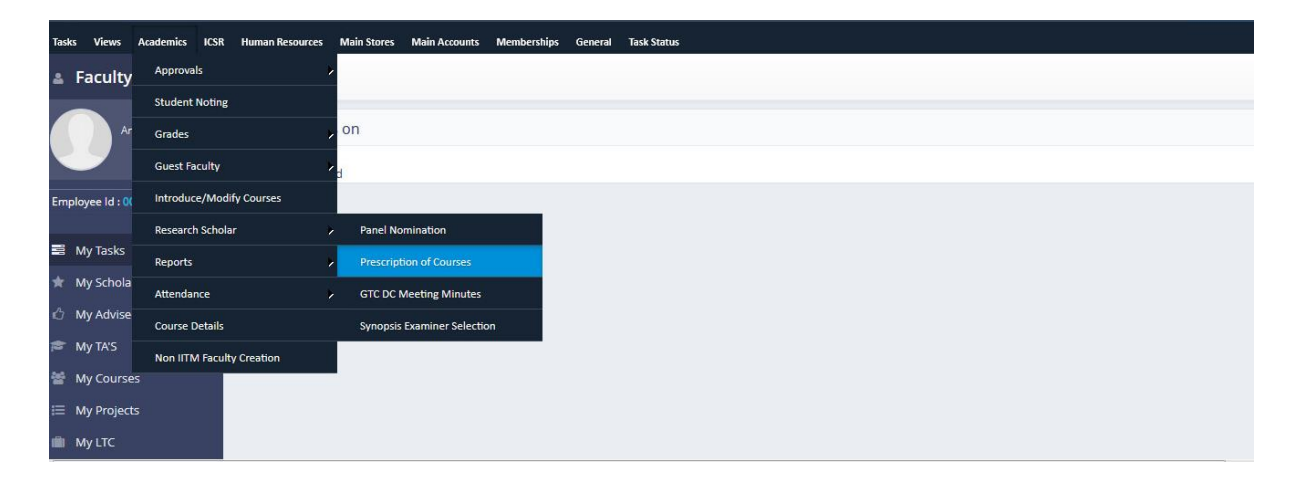

#### Step 2:

In this screen user shall select the roll no of student. Based on which certain details would be auto populated in the form.

| Prescribe Courses          |                                          |   |                        |                             |
|----------------------------|------------------------------------------|---|------------------------|-----------------------------|
| Student Details            |                                          |   |                        |                             |
| Roll No                    | BT11D026 - Sneha Sudhakara               | • |                        |                             |
| Department                 | Biotechnology                            |   | Branch                 | Bio Technology              |
| Semester                   | 17                                       |   | Area of Specialization | Enzyme purification and mec |
| 1. Regular PhD – 2 Core a  | nd 2 Electives and ID6020                |   |                        |                             |
| 2. Direct PhD – 5 Core and | 3 Electives and ID6020                   |   |                        |                             |
| 3. xx6999 and xx7999 are   | required for students upgrading to PhD   |   |                        |                             |
| 4. Ms – 3 Core and 2 Elect | ives and ID6020                          |   |                        |                             |
| 5. ID6020 is core and xx60 | 21 is optional for all Research Scholars |   |                        |                             |

#### Step 3:

1. In the course details grid user shall view registered course of the selected student.

| Course Details |                                     |            | + × 🗈 G 🕇 Ø |               |  |
|----------------|-------------------------------------|------------|-------------|---------------|--|
| Course No *    | Course Name *                       | Credit     | CTF Credit  | Course Type * |  |
| BT5080         | Genomics and Proteomics             | <b>I</b> 3 | 3           | Elective      |  |
| BT6710         | Protein Structure and Function      | <u> </u>   | 3           | Elective      |  |
| BT6080         | Medicinal Chemistry and Drug Design | <b>I</b> 3 | 3           | Core          |  |
| ID6020         | Introduction to Research            | <u> </u>   | 6           | Core          |  |
| BT5040         | Advanced Bioprocess Technology      | <b>I</b> 3 | 9           | Elective      |  |
| BT6100         | Biocatalysis and Enzyme Mechanism   | <u> </u>   | 3           | Core          |  |

2. In that course details grid user can edit or add the new courses in order to add the newcourses by clicking (+) icon and enter the required details. Click the cancel icon to delete the details.

3. In the recommended action form please click in the submit check box, enter remarks and submit.

4. After filling all details, click the submit button to Complete process.

### HOD\_Approval:

#### Step 1 :

HOD (GTC/DC Chairman) will see the task in the Inbox for approval.

Once approved, a report (Enter the rollno and click 'Get Report') can be taken by scholar or guide or department staff to get signature from all panel members.

|                    |                     |                                  |              | Advicee Inform  | nation        |  |  |
|--------------------|---------------------|----------------------------------|--------------|-----------------|---------------|--|--|
| II No: CH13D003    |                     | Get Re                           | eport        | MS/Phd Panel C  | ourse Details |  |  |
|                    |                     |                                  |              | Grade Details   |               |  |  |
| Main Report        |                     |                                  |              | Student Profile | Report        |  |  |
|                    |                     |                                  |              | Worklog         |               |  |  |
|                    | Sure and the second |                                  |              | EFile           |               |  |  |
|                    | Indiar              | n Institute of Tech              | nology Madra | IS              | 2/20/2014     |  |  |
| Roll No            | : CH13D003          | Name                             | : L Naga S   | Surekha Molleti |               |  |  |
| Semester           | : 03                | Scheme                           | : HTRA       |                 |               |  |  |
| DOJ                | : 19/12/2012        | Date of Registra                 | ation :      |                 |               |  |  |
| Guide              | : PUSHPAVANAN       | 1 S                              |              |                 |               |  |  |
| Co-Guide           | :                   |                                  |              |                 |               |  |  |
| Specialization     | :                   |                                  |              |                 |               |  |  |
| Area of Research   | : gas liquid micro  | : gas liquid micro channel flows |              |                 |               |  |  |
| Date of GTC/DC Mee | tings :             |                                  |              |                 |               |  |  |
| Panel Members :    |                     |                                  |              |                 |               |  |  |
|                    | Member Name         |                                  | Dept         | Signature       |               |  |  |